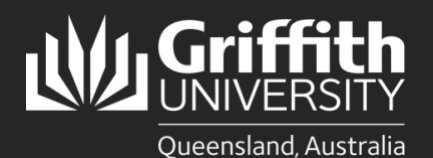

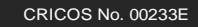

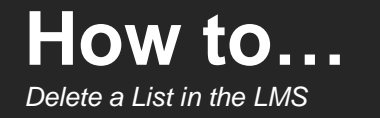

## Introduction

A list can be deleted from the List Management System (LMS) at any time if no longer required. When a list is deleted, it will be removed from the target system(s) and the members and information associated with the list will also be deleted. It is mandatory for the user deleting the list to provide a reason why it is being deleted. A record of the list name and the deletion reason will be stored in the LMS for auditing purposes.

NOTE: The name of a deleted list cannot be reused.

## Step 1: Select the list to be deleted

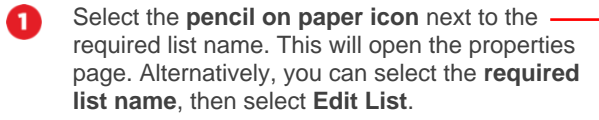

| List name             | Requestor | 1      | Request           | List threshold |          |  |
|-----------------------|-----------|--------|-------------------|----------------|----------|--|
| LML - DD List 2       | Steven    | F      | Remove membership | 2574/œ         | 4        |  |
| Pending request       | 5         |        |                   |                |          |  |
| List name             |           | Requ   | iest              |                |          |  |
| LML - Example         |           | Incre  | ase threshold     |                |          |  |
| My lists<br>List name |           | Status | Access type       |                |          |  |
| LML DD List 2         |           | ACTIVE | OWNER             |                | <b>D</b> |  |
| LML - DD List 4       |           | ACTIVE | OWNER             |                |          |  |
| LML - DD List 5       |           | ACTIVE | OWNER.            |                | <b>D</b> |  |
| LML - DD List 6       |           | ACTIVE | OWNER             |                | <b>D</b> |  |
| LML - Example         |           | ACTIVE | OWNER.            |                | D:       |  |
| LML - Threshold 1     |           | ACTIVE | OWNER.            |                | <b>D</b> |  |
|                       |           | ACTIVE | MEMBER            | <u> </u>       | Ch.      |  |
| LML - ADM List 1      |           |        | HEHDER            |                |          |  |

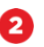

Select the tick-box next to **Delete this list**, then select **Save List and View**.

| Information about "LHL - GC Infodesk!" Save new list result • List LHL - GC Infodesk saved. You have 0 users and can add 100 more for a total of 100 users. <u>Request a threshold upgrade</u> Creator \$1234567 Created 2010-07-14 Basic details Description (required) This is a list of staff who work on the Infodesk Inter (s1234587 Jane Admin ) \$123457 Editor (enter s-number only) Delete this is 2 Manage list members Individuals Attributes Groups File upload Target systems Add and view target systems    | LML - GC Infodesk                          | Logged in:                                     | Logout     |
|----------------------------------------------------------------------------------------------------|--------------------------------------------|------------------------------------------------|------------|
| Save new list result  • List LHL - GC Infodesk saved.  You have 0 users and can add 100 more for a total of 100 users. Request a threshold upgrade  Creator s124567 Created 2010-07-14  Basic details  Description (required)  This is a list of staff who work on the Infodesk  Owner (s1234567 Jane Admin) s1234567 Editor (enter s-number only)  Expiration date [13 ] August ¥ 2010 ¥  Delete this list 2  Manage list members Individuals Attributes Groups File upload  Target systems  Add and view target systems | Information about "LML - GC Infodesk"      |                                                |            |
| List LHL - GC Infodesk saved.                                                                                                    | Save new list result                       |                                                |            |
| Vou have 0 users and can add 100 more for a total of 100 users. <u>Recuest a threshold upgrade</u> Creater a1234587 Created 2010-7-14 Basic details Description (regured) This is a list of staff who work on the Infodesk Owner (\$1234587 Jane Admin ) \$1234587 Editor (enter s-number only) Expiration date 13 August 1 2010 Delete this is 2 Manage list members Individuals Attributes Groups File upload Target systems Add and view target systems                                                                | List LML - GC Infodesk saved.              |                                                |            |
| Created<br>2010-07-14<br>Basic details<br>Description (regired)<br>This is a list of staff who work on the Infodesk<br>Owner (s1234567 Jane Admin )<br>s1234567<br>Editor (enter s-number only)<br>Expiration date<br>13 August 2010<br>Delete this is 2<br>Manage list members<br>Individuals Attributes Groups File upload<br>Target systems<br>Add and view target systems                                                                                                    | You have 0 users and can add 100 more      | for a total of 100 users. Request a threshold. | upgrade    |
| Created<br>2010-07-14<br>Basic details<br>Description (required)<br>This is a list of staff who work on the Infodeak<br>Owner (s1234567 Jane Admin )<br>s1234567<br>Editor (enter s-number only)<br>Expiration date<br>13 @ August @ 2010 @<br>Delete this is 2<br>Manage list members<br>Individuals Attributes Groups File upload<br>Target systems<br>Add and view target systems                                                                                                    | Creator<br>s1234567                        |                                                |            |
| Basic details Description (regired) This is a list of staff who work on the Infodesk Owner (\$1234567 Jane Admin ) \$1234567 Editor (enter s-number only) Expiration date 1313 August 2010 Celete this lot 2 Manage list members Individuals Attributes Croups File upload Target systems Add and view target systems                                                                                                    | Created<br>2010-07-14                      |                                                |            |
| Description (required) This is a list of staff who work on the Infodesk Owner (s1234567 Jane Admin) s1234567 Editor (enter s-number only) Expiration date 13 @ August @ 2010 @ Delete this list 2 Manage list members Individuals Attributes Croups File upload Target systems Add and view target systems                                                                                                    | Basic details                              |                                                |            |
| This is a list of staff who work on the Infodesk Owner (st234567 Jane Admin ) st234567 Editor (enter s-number only) Expiration date 13 August 2010 Delete this is 2 Manage list members Individuals Attributes Groups File upload Target systems Add and view target systems                                                                                                    | Description (required)                     |                                                |            |
| Editor (enter s-number only) Expiration date 13 @ August @ 2010 @ Delete this list 2 Manage list members Individuals Attributes Croups File upload Target systems Add and view target systems                                                                                                    | Owner (\$1234567 Jane Admin )<br>\$1234567 |                                                | -          |
| Expiration date<br>13 August 2010<br>Delete this list 2<br>Manage list members<br>Tadividuals Attributes Croups File upload<br>Target systems<br>Add and view target systems                                                                                                    | Editor (anter a number only)               |                                                |            |
| Expiration date<br>13 August 2010<br>Delete this is 2<br>Manage list members<br>Individuals Attributes Croups File upload<br>Target systems<br>Add and view target systems                                                                                                    | color (enter s-number only)                |                                                |            |
| 13     August     2010       Delete this iso     2   Manage list members Individuals Attributes Croups File upload Target systems Add and view target systems                                                                                                    | Expiration date                            |                                                |            |
| C Delete this is? 2<br>Manage list members<br>Individuals Attributes Croups File upload<br>Target systems<br>Add and view target systems                                                                                                    | 13 • August • 2010 •                       |                                                |            |
| Manage list members<br>Individuals Attributes Croups File upload<br>Target systems<br>Add and view target systems                                                                                                    | Delete this list 2                         |                                                |            |
| Individuals Attributes Groups File upload Target systems Add and view target systems                                                                                                    | Manage list members                        |                                                |            |
| Target systems Add and view target systems Saug list and view                                                                                                    | Individuals Attributes Groups File upload  |                                                |            |
| Add and view target systems                                                                                                    | Target systems                             |                                                |            |
| Save list and view                                                                                                    | Add and view target systems                |                                                |            |
| Save isi allu view                                                                                                    |                                            | Save list                                      | and view 2 |

The dialogue box will open. Select **OK** to confirm the deletion and open the **Delete list page**.

| 4 | Enter the reason why you are deleting the list, then select <b>Save</b> to complete and return to the dapheard |
|---|----------------------------------------------------------------------------------------------------|
|   |                                                                                                    |

|   | Delete list                                                 | Logged in: | I Logout |
|---|-------------------------------------------------------------|------------|----------|
|   | LML - GC Infodesk                                           |            |          |
|   | List name<br>LML - GC Infodesk                              |            |          |
|   | Creator<br>s1234567                                         |            |          |
|   | Created<br>2010-07-14                                       |            |          |
|   | Please provide a reason why this list is deleted (required) |            | -        |
|   |                                                             |            | -        |
| 4 |                                                             |            | *        |
|   |                                                             |            | Save     |
|   |                                                             |            | ·        |

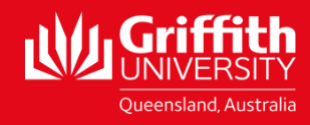